## 「Nature」の学認システムによる利用方法

2021.6.16 作成 2023.5.22 修正

※現在、「学認」による学外からの利用ができるのは、長大 ID が「AA 始まり」「BB 始まり」「AX 始まり」 「JJ 始まり」の方です。

Nature のトップページ <u>https://www.nature.com/</u> にアクセスする。
または、電子ジャーナルリンク集 (e-Journals Navigation +)の検索結果で、
「Nature」を選択する。

| Nature [0028-0836]                                                             |
|--------------------------------------------------------------------------------|
| 利用可能開始: 2000/01/06年 to 現在 最近 1 年利用不可 in <u>Gale Academic OneFile</u>           |
| 利用可能開始: 1990/01/04年 to 現在 最近 1 年利用不可 in <u>Health &amp; Medical Collection</u> |
| 利用可能開始: 1987年 to 現在 n <u>Nature</u>                                            |
| 利用可能開始: 1990/01/04年 to 現在 最近 1 年利用不可 in <u>Psychology Database</u>             |
|                                                                                |

電子ジャーナルリンク集の画面例

2. 画面右上の『Login』をクリックする。

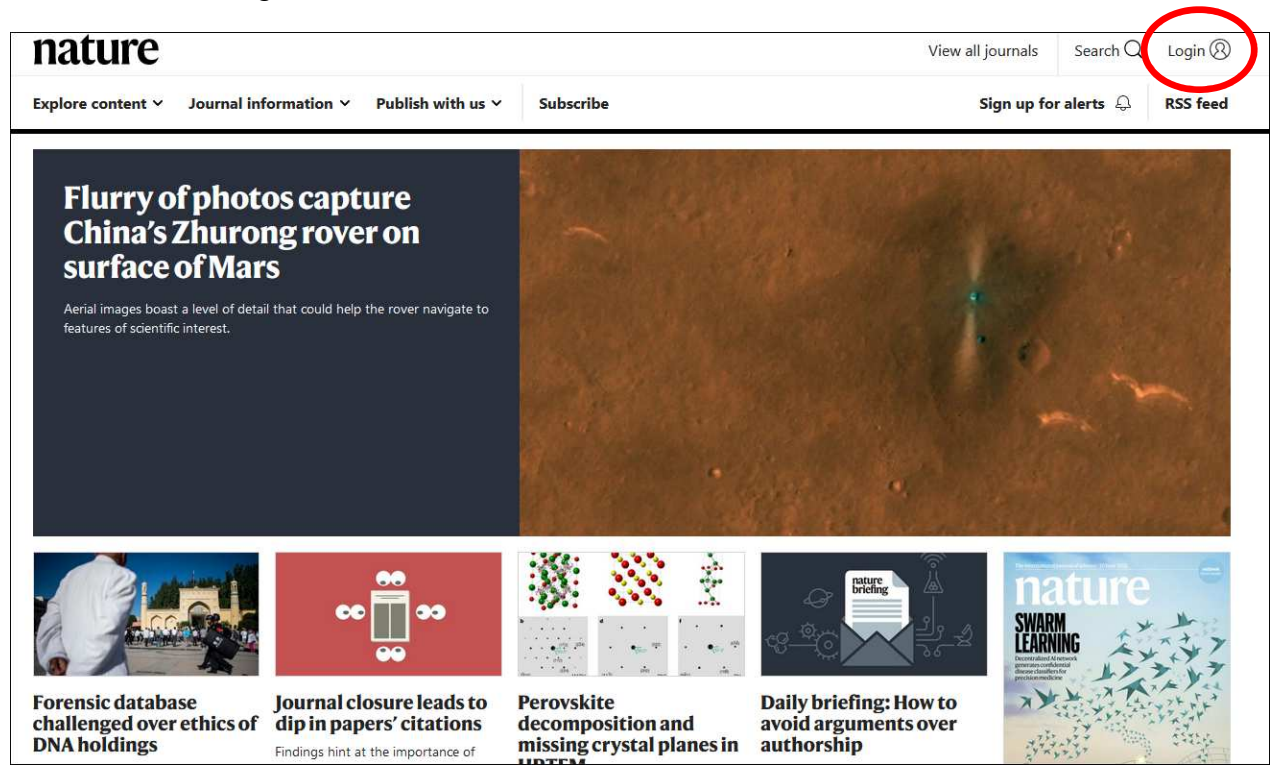

3. 別画面が開くので、『Access through your institution』をクリックする。

| natureportfolio |                                 |  |
|-----------------|---------------------------------|--|
|                 | Log in                          |  |
|                 | Email                           |  |
|                 | Password                        |  |
|                 | Forgot your password?           |  |
| (               | Access through your institution |  |

4. 「Access through your institution」の画面が開くので、検索窓に <u>Nagasaki university</u> と入力して検索 する。表示された「Nagasaki University」の文字をクリックする。

| SPRINGER NATUR                                                  | E Return to N                                                                                                    | ature Portfolio Journal                              |
|-----------------------------------------------------------------|----------------------------------------------------------------------------------------------------|------------------------------------------------------|
| Access through you                                              | ur institution                                                                                                    |                                                      |
| ind your university or organi<br>Examples: Science Institute, U | sation using the tool below, so we can forward you to the only a second second se | nstitution                                           |
| Remember my institution                                         | PRINGER NATURE                                                                                                    | Return to Nature Portfolio Journal                   |
| F                                                               | Access through your institution                                                                                                    | ow, so we can forward you to the correct login page. |
| [                                                               | Examples: Science Institute, University<br>Nagasaki University                                                                                                    | S Learn more                                         |
|                                                                 | agasaki University                                                                                                    |                                                      |

5. 次の画面で長大ID・パスワードを入力して『LOGIN』をクリックする。

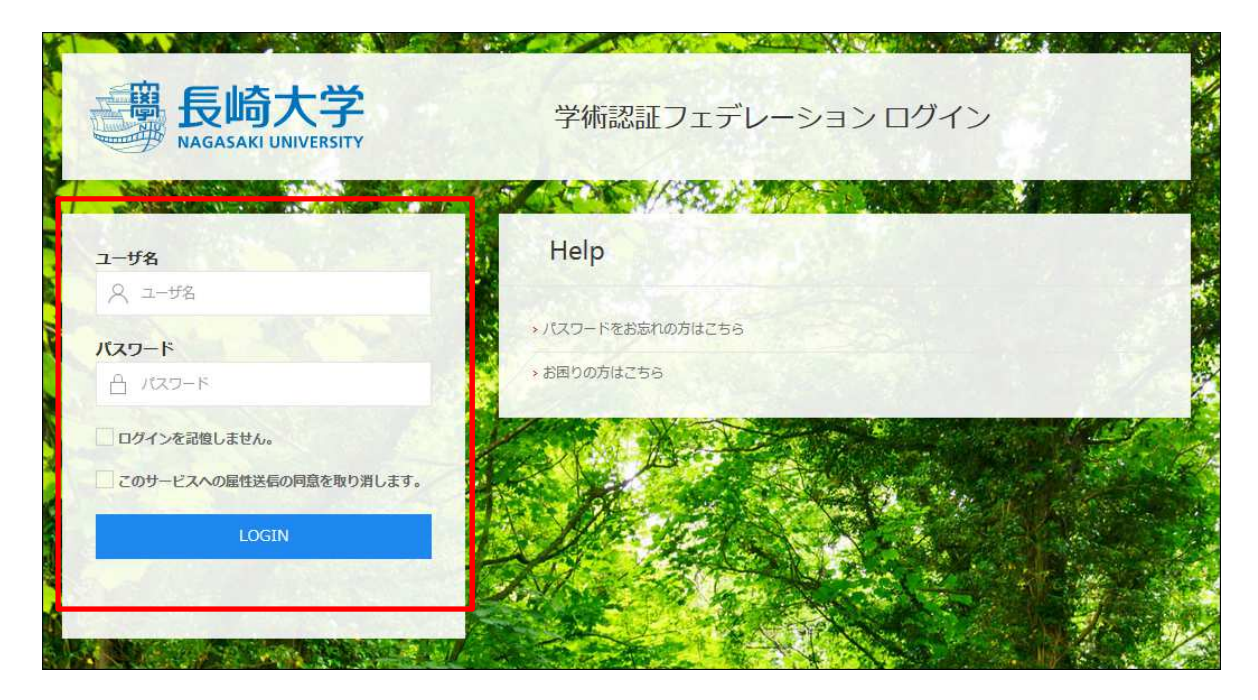

以上